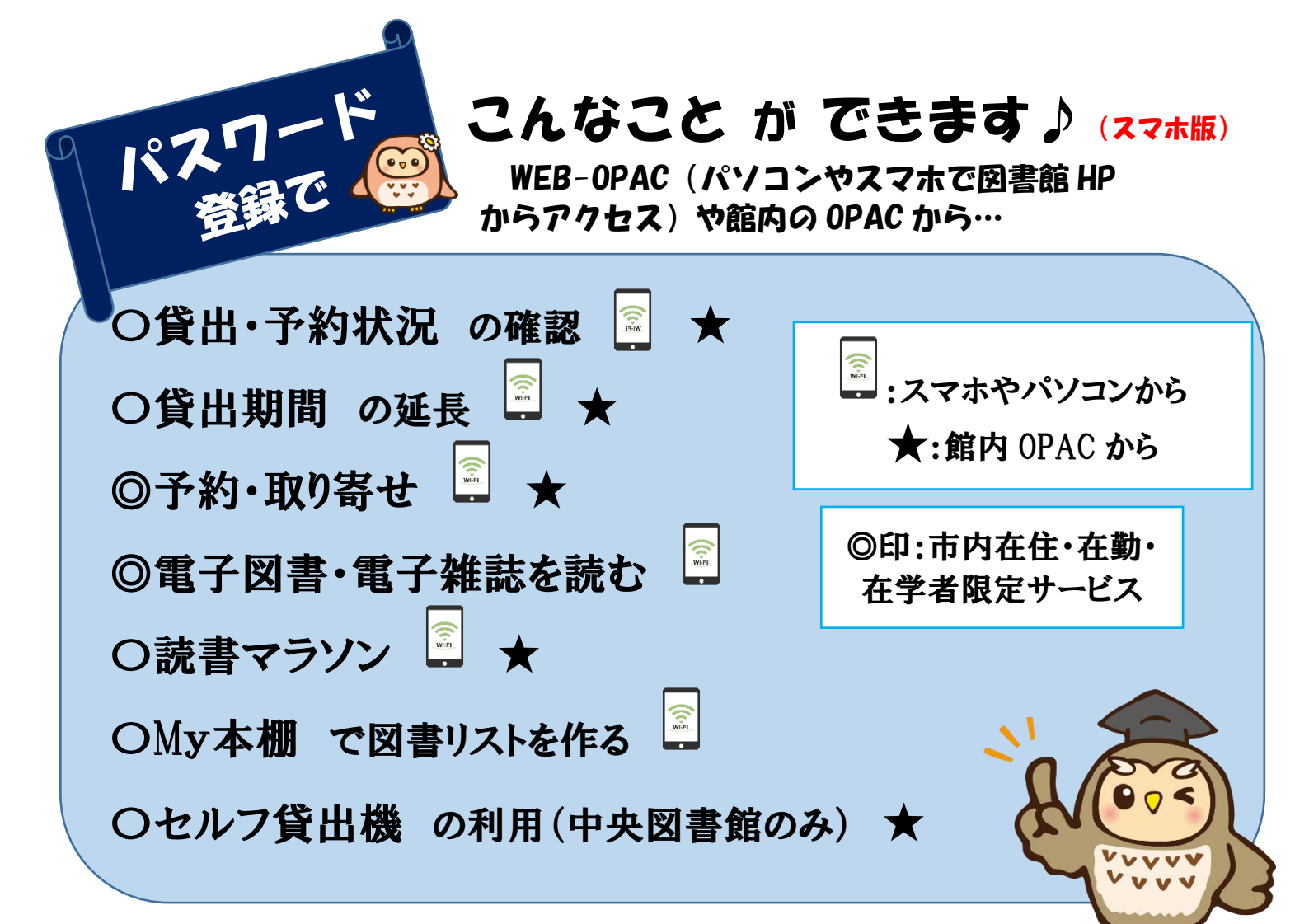

## WEB-OPAC にログインして使ってみましょう

※パスワード登録方法は4ページをご覧ください

図書館のホームページにアクセスし、 「利用者メニューログイン」をタップします。

WEB-OPAC 画面で、利用者番号と パスワードを入力し、ログインします。 ※OPAC とは、オンラインで行う 図書館の蔵書検索システムのこと

※蔵書検索の方法には、 「簡単検索」と「詳しくさがす」方法が あります。資料が探せない場合は、 図書館へお問い合わせください。 (電話 0297-45-1000)

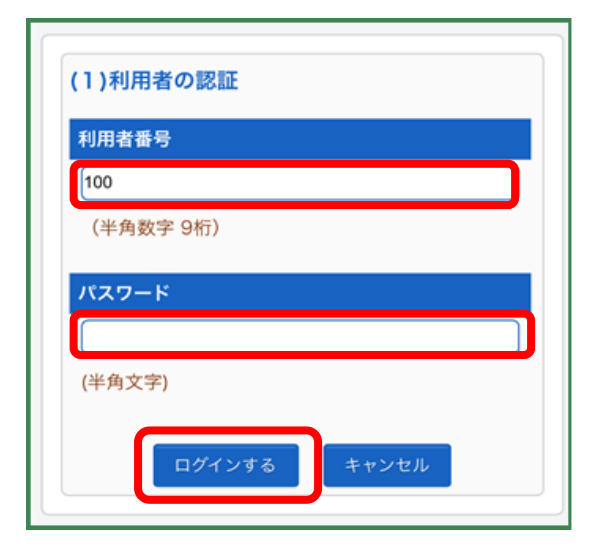

利用者メニュー

| <ul> <li>一覧が表示され、返却期期</li> <li>守谷中央図書館</li> <li><sup>資料を探す</sup></li> <li>一覧から探す</li> <li>利用照会</li> <li>利用照会</li> <li>予約カート</li> </ul>                                                                                                    | <ul> <li> 良の確認や、貸出期間の延長 </li> <li> 利用者ポータル </li> <li> あなたの図書館利用状況です </li> <li> 利用照会メニュー </li> <li> ・ 貸出中一覧 </li> <li> ・ 予約中一覧 </li> <li> ・ 査気図書館へ </li> <li> ・ My本類 </li> <li> ・ 読書マラソン </li> </ul> | ができます。 |
|----------------------------------------------------------------------------------------------------|----------------------------------------------------------------------------------------------------|--------|
| ※他の方の予約が入っている資料、<br>返却期限の過ぎた資料、既に一度延長している資料は、<br>延長できません。(「貸出延長」ボタンが表示されません。) 第二章 (1) 「「貸出延長」ボタンが表示されません。) 第二章 (1) 「「貸出延長」ボタンが表示されません。」 第二章 (1) 「「貸出延長」、「「貸出延長」、「「貸出延長」、「「「貸出延長」、「「「「」」」、」、」、「「」」、「」」、「」」、「」」、「」」、「」」、                                                         |                                                                                                    |        |
| 種類:「読みたい本」、「読み終えた本」、「本棚1」、「本棚2」、 「図書館で借りた本」※棚の名前、数、順番の変更はできません <b>【「図書館で借りた本」に貸出履歴を保存する】</b> ① My 本棚から「図書館で借りた本」をタップ   ② [貸し出し履歴保存開始]をタップ   ③ 規約に同意する場合は[同意する]をタップ   ④ 上記③までの処理後に借りた資料が自動でリストに追加される   ※自動記録を停止する時は「図書館で借りた本」で「貸出履歴保存停止」をタップ   ※例y本棚で作成したりストは、作成した本人のみ見ることができませ |                                                                                                    |        |

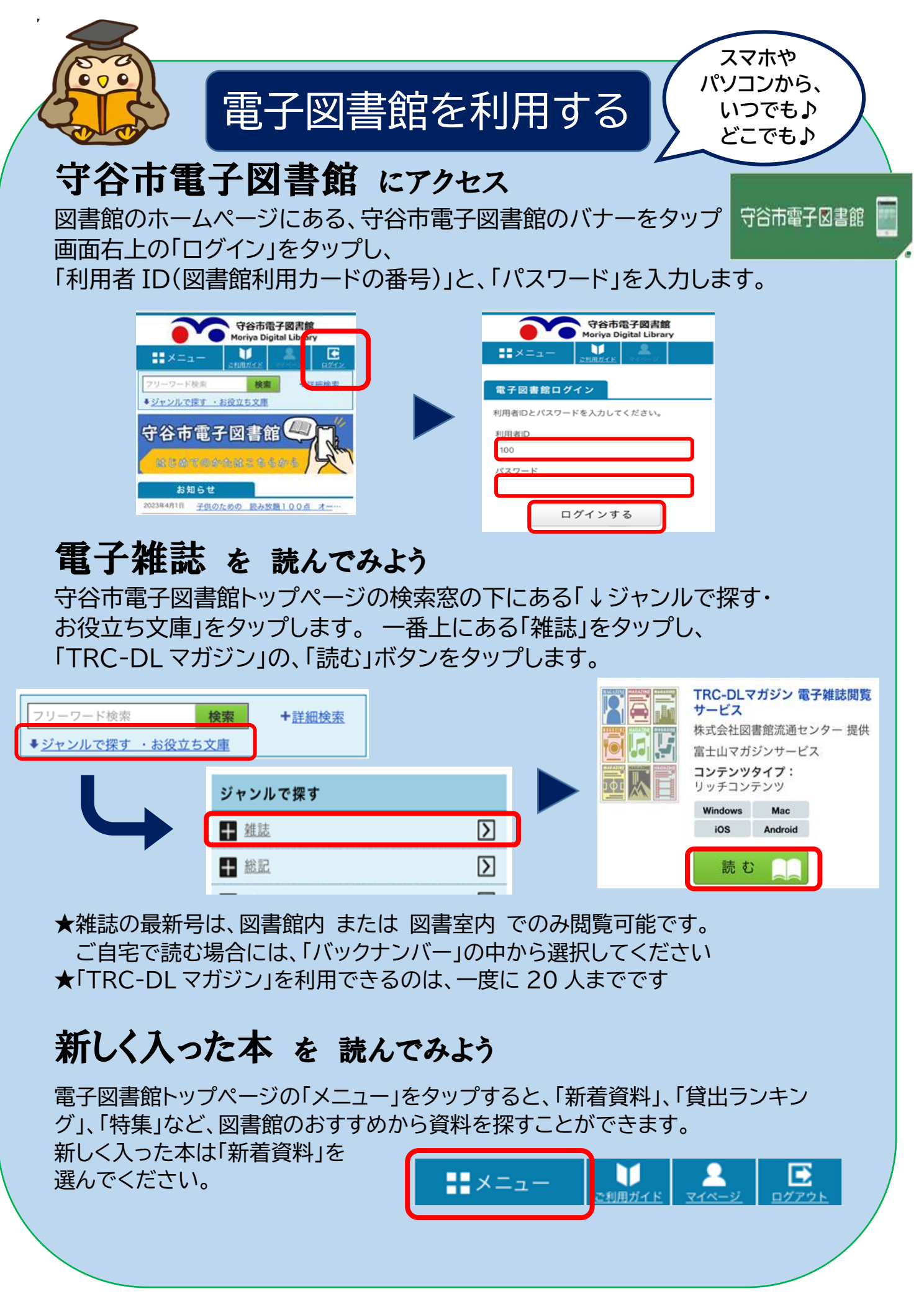

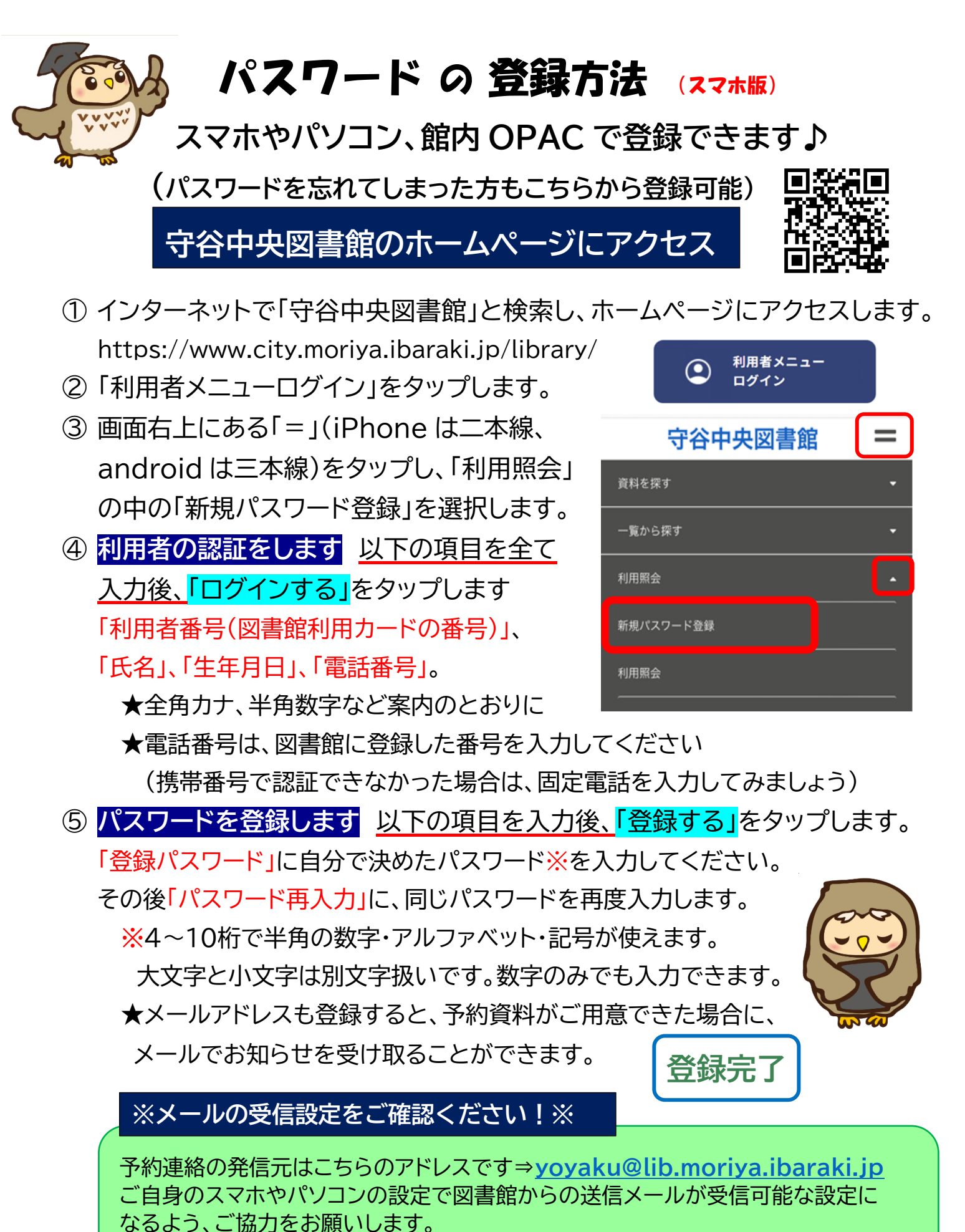

迷惑メール対策など、個別機種の設定については、販売店や携帯電話各社にお問い合わせください。